## How to configure a direct card printer for Inline Encoding

Last Modified on 10/06/2022 4:16 am EDT

How to configure a direct card printer for inline encoding

## **Procedure Steps**

1) Before attempting to install the printer, refer to the Badge Printers Compatibility Chart (https://partner.lenel.com ) and the Inline Encoding appendix in the System Administration User Guide. Also, be sure to have two connections from the printer to the workstation - one for the printer (either USB or parallel), and one for the encoder (typically a DB9 serial connection).

2) Install the printer with supported drivers on a Windows workstation and print a test page to test functionality.

3) Add the workstation connected to the encoder:

- From the Administration menu, select Workstations. The Workstations folder opens.

- Select the Encoders/Scanners tab and click [Add].

- On the General sub-tab: In the **Name** field, enter a descriptive name for the encoder/scanner. From the **Workstation** drop-down, select the workstation this encoder/scanner attaches to. Select a device type. (Refer to the Badge Printers Compatibility Chart https://partner.lenel.com for more information). The **Credential technology** field automatically populates. However, if more than one technology is supported, you can select a different technology from the drop-down list.

- On the Location sub-tab, select **This is an inline device that resides within a card printer attached to workstation** *<name>*. In the **Card printer** drop-down, select the printer. In the **Encoder station** drop-down, select "Contactless."

- On the Communications sub-tab, populate the different fields that display. *Note:* The Digion24 encoder must have a 9600 baud rate.

- If the Encoding sub-tab displays, select the coercivity.

- Click [OK].

4) Modify the Badge Type for printing and inline encoding:

- In System Administration or ID CredentialCenter, select **Badge Types** from the **Administration** menu. The Badge Types folder opens.

- Select the badge type in the display window and then click the Printing sub-tab on the right. Click [Modify]. In the **Printer to use for this workstation (overrides default)** drop-down, select this printer.

- Click the Encoding tab, select the Card Format, and then in the **Inline Encode** drop-down select "Always."

- Click [OK].

## Applies To

OnGuard (All versions)

## Additional Information

None